Navigation: Home > Accounts Payable > Review Accounts Payable Info > Vouchers > Voucher

Note: Save to "My Favorites" for easy access in the future.

- Sample Page 1. Make sure the *Business Unit* is *NDSU1* in the *From* and *To* areas and that the *Vendor Set ID* is *SHARE*. After that, you can enter any criteria you want...the sample has a specific vendor with a specific range of dates entered and a specific dept number. Click search at bottom when finished entering your search criteria.
- Sample Page 2. After you have clicked *Search*, the system will display the search results based on your search criteria. Click on the 🗈 icon for the voucher you would like more information on.
- Sample Page 3. After clicking on the 🖆 icon, you will get more details on that voucher....the Payment Date, the check number (Payment Reference ID), the total amount of check (Payment Amount), the amount on that specific voucher (Voucher Paid Amount) and the Payment Status.
- Sample Page 4. By clicking on the *Payment Reference ID*, you will get a little more information on how the payment went (check or ACH) and when an actual check/ACH was printed (Creation Date). The Creation Date would also be the date that the check/ACH would have been mailed.
- Sample Page 5. By clicking on the *Payment Reference ID* link, you will get a list of all of the vouchers that total the payment amount of the check/ACH. You may get more information on each individual voucher by clicking on the voucher ID for those vouchers.

| Search Name                   | ALI          | Q               |              |              |
|-------------------------------|--------------|-----------------|--------------|--------------|
|                               | From         |                 | То           |              |
| Business Unit                 | NDSU1 Q      |                 | NDSU1 Q      |              |
| Voucher ID                    | Q            |                 |              |              |
| Invoice Id                    |              | Q               |              | Q            |
| Vendor SetID                  | SHARE Q      |                 |              |              |
| Short Name                    |              |                 | Q            |              |
| Vendor ID                     | 000007990 🔍  |                 | 0000007990 🔍 |              |
| Vendor Location               | Q            |                 |              |              |
| Entry Status                  | <b>•</b>     |                 |              |              |
| Accounting Dt                 | 31           |                 | 31           |              |
| Invoice Date                  | 31           |                 | 31           |              |
| Due Date                      | <b>B</b>     |                 | Ē            |              |
| Entered Date                  | 10/01/2008 🛐 |                 | 10/28/2008   |              |
| Origin Set ID                 | Q            |                 |              |              |
| Origin                        | Q            |                 | Q            |              |
| Control Group ID              | Q            |                 | Q            |              |
| Contract ID                   |              |                 |              |              |
| Lease Number                  | Q            |                 |              |              |
| PO Business Unit              | Q            |                 |              |              |
| Purchase Order                |              |                 |              |              |
| Item ID                       |              |                 |              |              |
| *Amount Rule                  | Any          | •               |              |              |
| Amount                        |              |                 |              |              |
| Currency                      | Q            |                 |              |              |
| *Voucher Style                | All Vouchers | <b>•</b>        |              |              |
| Post Status                   |              |                 |              |              |
| Approval Status               | <b></b>      |                 |              |              |
| Voucher Balance               |              | <u> </u>        |              |              |
| Voucher Source                |              |                 |              |              |
| User ID                       |              |                 |              |              |
| GL Business Unit              |              |                 |              |              |
| Account                       | 2715         |                 |              |              |
| Department                    | 2715         |                 |              |              |
| Dracass Instance              |              |                 |              |              |
| Match Status                  |              |                 |              |              |
| Financial Caret               |              |                 |              |              |
| Financial Sanctions<br>Status | 3]           |                 |              |              |
| Max Rows                      | 300 Search   | Clear           |              |              |
|                               |              |                 |              |              |
| Sort Criteria                 |              |                 |              |              |
| *Sort By:                     | Voucher ID 💌 | *Sort Asc/Desc: | Ascending    | Sort Display |

| Voucher Inquiry Results Customize   Find   View All   🛗 First 🗹 1-9 of 9 🕨 Last |            |                |                               |                  |              |                       |                        |            |                   |
|---------------------------------------------------------------------------------|------------|----------------|-------------------------------|------------------|--------------|-----------------------|------------------------|------------|-------------------|
| Voucher Details Amounts More Details                                            |            |                |                               |                  |              |                       |                        |            |                   |
| <u>Business</u><br><u>Unit</u>                                                  | Voucher ID | Invoice Number | <u>Invoice</u><br><u>Date</u> | <u>Vendor ID</u> | Entry Status | Accounting<br>Entries | <u>Match</u><br>Status | Payment    | Short Vendor Name |
| NDSU1                                                                           | 00386629   | 35767605       | 09/10/2008                    | 0000007990       | Postable     |                       | No Mutch               | <b>Š</b>   | VWR INTERN-001    |
| NDSU1                                                                           | 00389057   | 35764589       | 09/10/2008                    | 0000007990       | Postable     |                       | No Match               | <b>`\$</b> | VWR INTERN-001    |
| NDSU1                                                                           | 00389060   | 35764593       | 09/10/2008                    | 0000007990       | Postable     |                       | No Match               | <b>\$</b>  | VWR INTERN-001    |
| NDSU1                                                                           | 00392786   | 35933717       | 09/25/2008                    | 0000007990       | Postable     |                       | No Match               | <b>\$</b>  | VWR INTERN-001    |
| NDSU1                                                                           | 00392791   | 35877678       | 09/19/2008                    | 0000007990       | Postable     |                       | No Match               | <b>\$</b>  | VWR INTERN-001    |
| NDSU1                                                                           | 00392797   | 35904700       | 09/23/2008                    | 0000007990       | Postable     |                       | No Match               | \$         | VWR INTERN-001    |
| NDSU1                                                                           | 00392800   | 35904697       | 09/23/2008                    | 0000007990       | Postable     |                       | No Match               | \$         | VWR INTERN-001    |
| NDSU1                                                                           | 00392806   | 35748942       | 09/09/2008                    | 0000007990       | Postable     |                       | No Match               | \$         | VWR INTERN-001    |
| NDSU1                                                                           | 00392807   | 36097072       | 10/09/2008                    | 0000007990       | Postable     |                       | No Match               | <b>\$</b>  | VWR INTERN-001    |

-

Display Currency Criteria

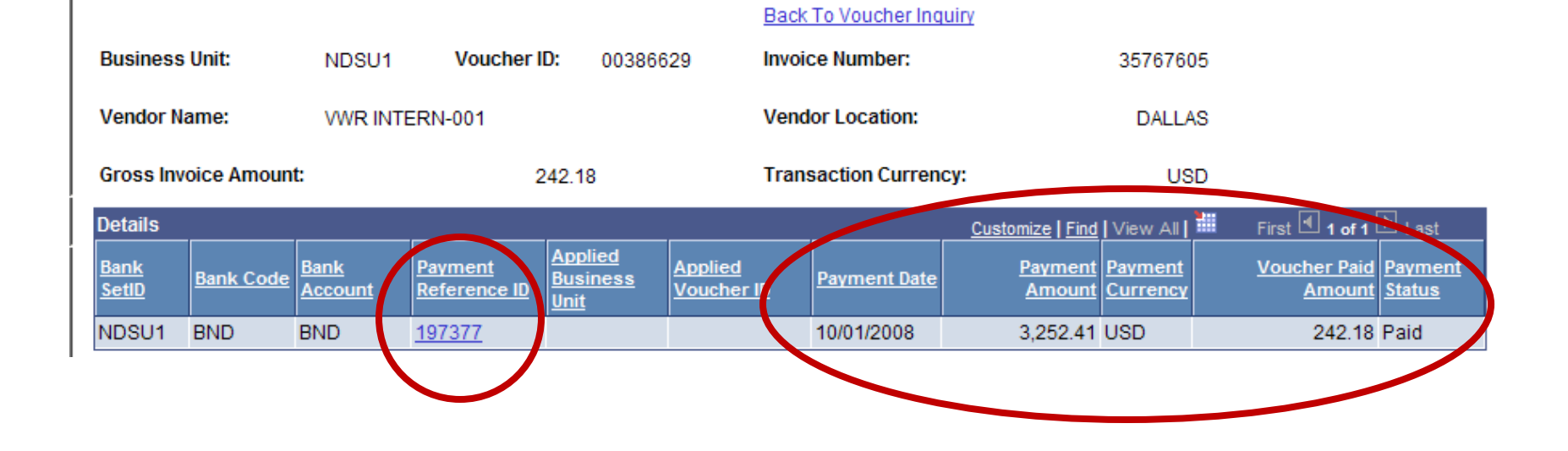

| Searchema          |                                                                                                    |
|--------------------|----------------------------------------------------------------------------------------------------|
| Council Name       |                                                                                                    |
| Search Name        |                                                                                                    |
|                    | From To                                                                                                    |
| Vendor Name        |                                                                                                    |
| *Amount Rule       | Any                                                                                                    |
| Amount             |                                                                                                    |
| Currency           |                                                                                                    |
| Bank SetID         | NDSU1 Q                                                                                                    |
| Bank Code          | BND                                                                                                    |
| Bank Account       | BNDQ                                                                                                    |
| Bank Account #     |                                                                                                    |
| Reference          | 197377                                                                                                    |
| Payment Date       |                                                                                                    |
| Payment Method     | Check                                                                                                    |
| Pay Cycle          |                                                                                                    |
| Seq Num            |                                                                                                    |
| Payment Status     |                                                                                                    |
| Remit SetID        | SHARE                                                                                                    |
| Remit Vendor       | Q                                                                                                    |
| Settle By          |                                                                                                    |
| Settlement Status  |                                                                                                    |
| Single Payment Vou |                                                                                                    |
| Max Rows           | 300 Search Clear                                                                                                    |
| I                  | Show Chart *Chart Type: Bar Chart                                                                                                    |
| Sorting Criteria   |                                                                                                    |
| 1st sort:          | Account 🔽 🗆 Descending 2nd sort: Pymnt Ref 🔽 🗖 Descending Sort                                                                                            |
|                    |                                                                                                    |
|                    |                                                                                                    |
| Payment Inquiry R  | esult Customize   Find   View All   🛄 First 🗹 1 of 1 🕑 Last                                                                                               |
| Payment Incluis    |                                                                                                    |
| Sourre Reference   | e <u>Payment</u> <u>Amount</u> <u>Currency</u> <u>Creation Date</u> <u>Payment Date</u> <u>Payment</u> <u>Reconciliation</u> <u>Reconcile</u> <u>Date</u> |
| VCHF <u>197377</u> | heck 3,252.41 USD 10/02/2008 10/01/2008 Paid Unrecon                                                                                                    |

## Vouchers For a Payment

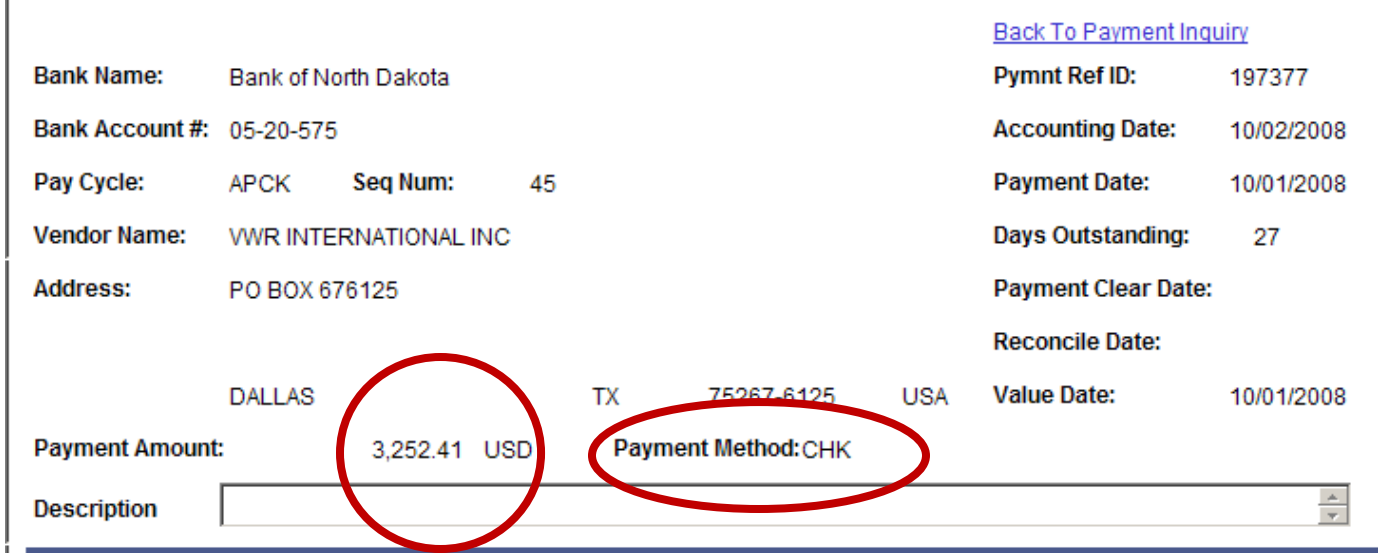

|                                | Customize   Find   View 10   🗰 First 🗹 1-19 of 19 🕑 Las |                             |             |                |                   |             |                 |                       |             |              | First 🕙 1-19 of 19 🕩 Last |
|--------------------------------|---------------------------------------------------------|-----------------------------|-------------|----------------|-------------------|-------------|-----------------|-----------------------|-------------|--------------|---------------------------|
| <u>Business</u><br><u>Unit</u> | <u>V ach r ID</u>                                       | <u>Advice</u><br><u>Seq</u> | Advice Date | Invoice Number | Gross Paid Amount | Paid Amount | <u>Currency</u> | <u>Discount Taken</u> | Late Charge | Source       |                           |
| NDSU1                          | <u>00386920</u>                                         | 1                           | 09/02/2008  | 35673319       | 57.09             | 57.09       | USD             |                       |             | Accounts Pay | able Vouchers             |
| NDSU1                          | 00386918                                                | 1                           | 09/11/2008  | 35780728       | 31.95             | 31.95       | USD             |                       |             | Accounts Pay | able Vouchers             |
| NDSU1                          | <u>00386916</u>                                         |                             | 09/03/2008  | 35685528       | 144.15            | 144.15      | USD             |                       |             | Accounts Pay | able Vouchers             |
| NDSU                           | 00386902                                                | 1                           | 09/15/2008  | 35813981       | 355.61            | 355.61      | USD             |                       |             | Accounts Pay | able Vouchers             |
| NDSU1                          | <u>00386736</u>                                         | 1                           | 09/09/2008  | 35750840       | 114.59            | 114.59      | USD             |                       |             | Accounts Pay | able Vouchers             |
| NDSU1                          | <u>00386735</u>                                         | 1                           | 09/17/2008  | 35841022       | 531.00            | 531.00      | USD             |                       |             | Accounts Pay | able Vouchers             |
| NDSU1                          | 00386734                                                | 1                           | 09/17/2008  | 35841027       | 149.90            | 149.90      | USD             |                       |             | Accounts Pay | able Vouchers             |
| NDS J1                         | <u>00386733</u>                                         | 1                           | 09/16/2008  | 35830947       | 288.32            | 288.32      | USD             |                       |             | Accounts Pay | able Vouchers             |
| NDSJ1                          | 00386629                                                | 1                           | 09/10/2008  | 35767605       | 242.18            | 242.18      | USD             |                       |             | Accounts Pay | able Vouchers             |
| NDSJ1                          | 00386625                                                | 1                           | 08/29/2008  | 35658784       | 94.93             | 94.93       | USD             |                       |             | Accounts Pay | able Vouchers             |
| NDSJ1                          | 00386624                                                | 1                           | 08/29/2008  | 35657336       | 21.54             | 21.54       | USD             |                       |             | Accounts Pay | able Vouchers             |
| NDS J1                         | 00386955                                                | 1                           | 09/18/2008  | 35857714       | 79.00             | 79.00       | USD             |                       |             | Accounts Pay | able Vouchers             |
| NDS J1                         | 00386950                                                | 1                           | 09/18/2008  | 35858100       | 71.37             | 71.37       | USD             |                       |             | Accounts Pay | able Vouchers             |
| NDSU1                          | 00386948                                                | 1                           | 09/18/2008  | 35858098       | 16.76             | 16.76       | USD             |                       |             | Accounts Pay | able Vouchers             |
| NDSU1                          | 00386912                                                | 1                           | 09/22/2008  | 35892450       | 238.00            | 238.00      | USD             |                       |             | Accounts Pay | able Vouchers             |
| NDSU                           | 00386909                                                | 1                           | 09/22/2008  | 35888430       | 106.00            | 106.00      | USD             |                       |             | Accounts Pay | able Vouchers             |
| NDSU1                          | 00386905                                                | 1                           | 09/18/2008  | 35860410       | 118.40            | 118.40      | USD             |                       |             | Accounts Pay | able Vouchers             |
| NDSU1                          | 00386831                                                | 1                           | 09/18/2008  | 35862908       | 482.00            | 482.00      | USD             |                       |             | Accounts Pay | able Vouchers             |
| NDSU1                          | 00386737                                                | 1                           | 09/18/2008  | 35859074       | 109.62            | 109.62      | USD             |                       |             | Accounts Pay | able Vouchers             |